# DS1131 (B) /DS1883 (B)

# 使用说明

# 一、 一般性说明

DS1131、DS1131B、DS1883和 DS1883B 四款机型 是德力公司生产的全新一代产品。它们在功能上基本 一样,只是在外型和测量范围上有区别:

| 型号      | 外型  | 频率范围         |
|---------|-----|--------------|
| DS1131  | 手持式 | 46MHz~870MHz |
| DS1131B | 手持式 | 5MHz~870MHz  |
| DS1883  | 便携式 | 46MHz~870MHz |
| DS1883B | 便携式 | 5MHz~870MHz  |

DS1131/DS1883(46MHz~870MHz)电视场强仪 具有体积小,性能高的特点,是德力公司专为有线电

视系统设计的测量仪器。它可以测量并显示单频率电 平及全频道频谱载波电平,尤其指出的是在电平和频 谱功能下,通过峰值保持功能可以检测出偶然干扰。 同时用户也可以方便地进行模拟频道、QAM 数字频道 及 FM 频道的测量。

同时 DS1131/DS1883 可以测量载噪比 (C/N) 和 干线、电池电压,并进行频率频谱扫描和自动测试。 通过数据线缆还可以很容易地和计算机及打印机通 讯从而打印数据。

DS1131B/DS1883B 除具有上述特点外,还为用户 提供了更大的频率测量范围(5MHz~870MHz),并具 有反向扫描测量的功能。

### 随机附件:

| * DS10030 充电器 | PW320111030 |
|---------------|-------------|
| *公制 F 型转接头    | P.110598P00 |
| *说明书          | DK12610883B |
| *5-9 数据线缆     | P.3100805L9 |

### 随机选件:

\*四路反向信号发生器: DS5104 (B型机使用,用于测量反向回传信号) \*5-25 串行打印线缆 P.310075L25 支持 EPSON LQ300K 打印机 \*并行打印适配器 0115005 使用该选件可支持大多数打印机 \*通讯软件 DK401101883

主要功能: \*电平测试 \*频道频谱扫描 \*频率频谱扫描 \*斜率/电平测试 \*自动测试 \*极限测试 \*电压测量 \*并行/串行打印输出 \*QAM测试 \*远程测试

\*多用户频道设置 \*智能电源检测 \*3小时快速充电 \*数字输入 \*快捷设置

1.1 电平测量:

DS1131(B)/DS1883(B)可以在模拟电视、QAM 和单频率模式下进行精确的电平测量。测量时,可以 观察到视频、音频和视音比电平值。同时,峰值电平、 信号电平差值也将显示在屏幕上。为了使用户获得更 多的信息,电平测量还支持单频道频谱扫描模式,并 且可以通过串行/并行打印机打印测量结果。(P20) 1.2频道频谱扫描

本仪器可以显示全频道的视频及音频电平。五级 连续可调变焦使观测更加容易。通过移动频标还可以 清楚的看到想查看的频道视频、音频值。在此画面可 以观察最多150个频道。(P30) 4

## 1.3 频率频谱

DS1131(B)/DS1883(B)同时提供了峰值保持 功能,其中一条曲线表示当前测量频谱,另外一条曲 线是峰值频谱,通过移动频标或双频标可以得到该频 道电平值或两频率间的差值,从而,更加清楚的了解 干扰情况。(P35)

## 1.4 斜率/电平测试

斜率电平测量提供了检验平坦度及电平幅度有 效方法。在此模式下,最多可以选中12个频道来测 量斜率。只需按下斜率键便可以观测到斜率曲线,而 且可以根据需要直接打印斜率测量结果。(P45)

# 1.5 载噪比

DS1131(B)/DS1883(B)同时支持载噪比测量, 为了得到精确的 C/N 值最好关闭载波。(P72)

# 1.6 数据记录

根据存储文件的大小,DS1131(B)/DS1883(B) 最多可以存储110个文件,用户可以选择保存单频 道、极限测试、频道频谱和频率频谱的测量结果,以 便打印输出或通过计算机进行数据分析。(P68)

# 1.7 自动测试

用户可以选择需要进行自动测试的项目,包括电 平测量、频谱、极限测试以及斜率测试。自动测试结 果会自动以文件形式存储以备调用。(P53)

# 1.8 极限测试

DS1131 (B) /DS1883 (B) 所提供的极限测试功 能,可以快速地检测线缆中所有频道是否合格。用户 可以预先设定频道电平的合格标准,测试结束后, DS1131 (B) /DS1883 (B) 将会给出系统中不合格频 道总数及详细信息。(P48)

### 1.9 电压测量

DS1131 (B) /DS1883 (B) 能够同时测量电池电 压及干线电压并自动判断交直流。(P71)

# 1.10 打印功能

DS1131 (B) /DS1883 (B) 可以连接串行/并行打 印机打印文件存储的数据。(P73)

# 1.11 QAM 测量

DS1131(B)/DS1883(B) 同时可以测量 QAM, 并且显示其波形从而发现数字传输系统的故障,参见 电平测量。(P20)

# 1.12 创建多用户频道

DS1131(B)/DS1883(B)可以最多使用户创建 五个用户频道表,它们之间可以自由切换,非常合适 多网络维护。(P16)

# 1.13 智能电源管理

在电池电量充足的条件下,机内电池可工作6小时。机内电源监控系统时刻监视电源运行使仪器处于 省电工作状态(P102)

# 1.14 快速充电

使用本公司提供的专用充电器,充满电只需3小时,在充电过程中, 仪器会自动检测充电时间、温度、电压及电流。如检测到电量已满,仪器将会自动停止充电。(P102)

# 二、简要说明

# 2.1 熟悉外形

在使用 DS1131 (B) 之前,请先来熟悉一下它的 外形:

2.1.1 DS1131(B)外形

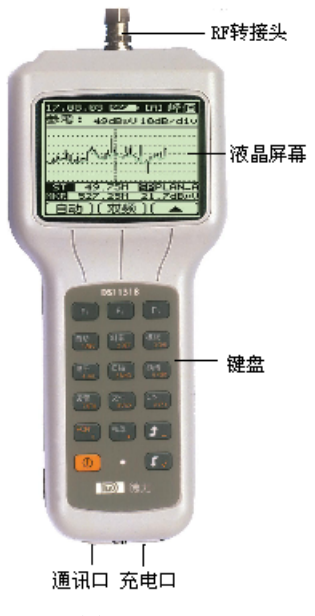

图 2-1

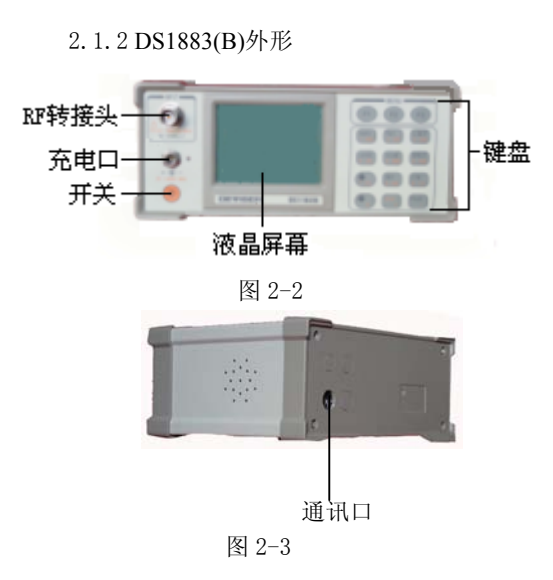

2.2 熟悉键盘:

2.2.1 DS1131(B)键盘

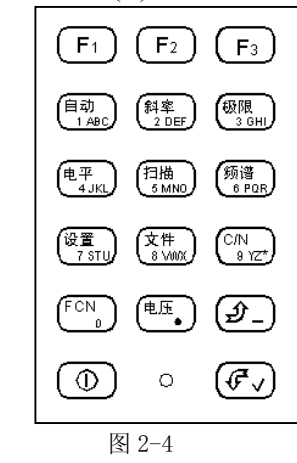

2.2.2 DS1883(B)键盘

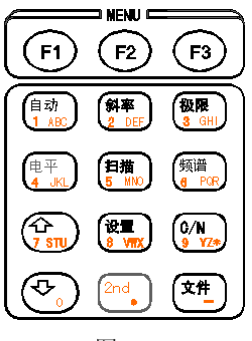

图 2-4

# 2.2.3 功能键

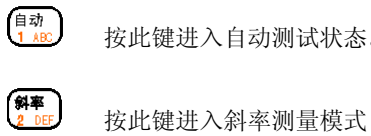

按此键进入自动测试状态。

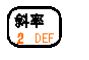

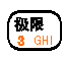

按此键进入极限测试状态

电平 4 JKL 12

按此键进入频率频道电平测试模式

**扫描** 5 ₩№ 乃

按此键进入频道扫描测试模式

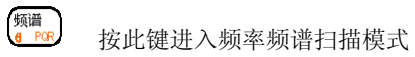

- **浚■** 寮 ₩ 按此键可以进入设置模式
- (♪N) 按此键可以进行载噪比测量

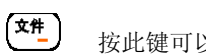

按此键可以存储调出文件

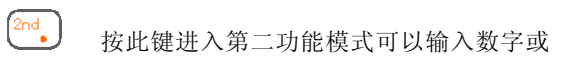

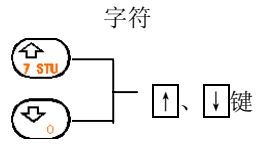

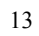

2.2.4 软键

在 DS1131 (B) /DS1883 (B) 的键盘项部有 3 个 软键 (F1、F2、F3) 他们对应于液晶显示时在屏幕底 部显示的三个功能。

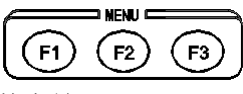

2.2.5 字符/数字输入

通过键盘上的 建可以输入数字或字符。按

照键板上的标志循环按键可以选择字符和数字所示, 输入一位后按 F3 输入下一位。如按 F2 则退格重新输 入,待全部输入完成按 F1 键确认。 2.3 熟悉屏幕

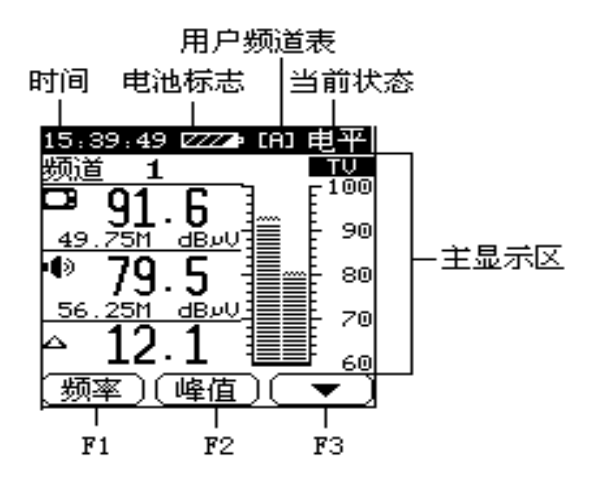

图 2-6

# 三、使用说明

每次开机时,仪器首先进入固定画面显示本机信

息参数,按任意键可以进入工作画面。

3.1 用户频道表的建立

使用仪器前,请先创建用户频道表,该过程自动 选中用户频道表中的有效频道,以便提高日后测量时 的工作效率。

本仪器的用户频道表信息包括:

• 频道号

- 频道模式
- 频率值

可以通过以下步骤创建频道表:

- 1. 连接有线电视线缆
- 2. 按<sup>设</sup> 键进入如图 3-1, 按 F1, F2 键选择频

道规划选项,然后按F1键进入图 3-2

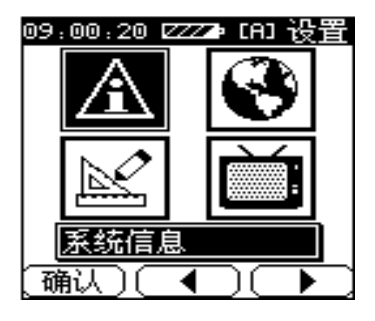

图 3-1

通过调节1、↓键从 A-E 五个用户频道表中选 择要创建的用户频道表。(如图 3-2) DS1131 (B) /DS1883 (B) 同时支持 5 个频道表间的切换,详见 4.5.1 节。

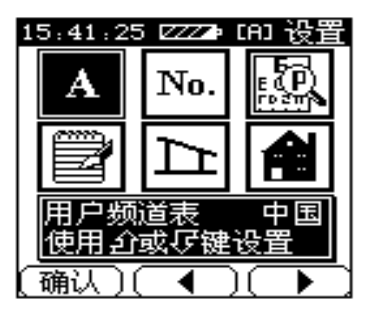

图 3-2

3. 按 F1 键确认, 如图 3-3。

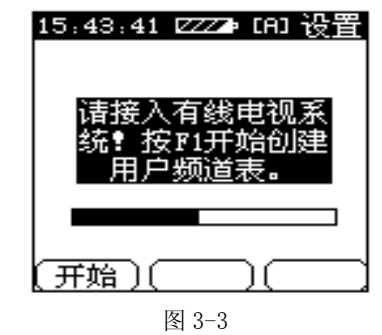

4. 按下 F1 键进行下一步,将仪器与有线电视信号系 统相连后按 F2 和 F3 键选择一个要创建的频道表,如 图 3-4。

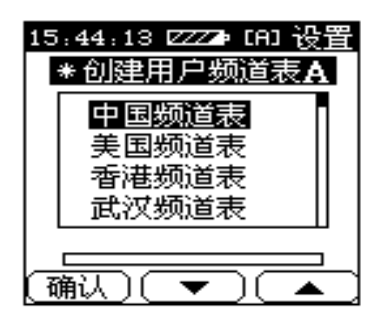

图 3-4 创建后的频道表将会自动保存在仪器中。

注意: 仪器将所有大于 45dBµV 电平的频道选中,只有 选中的频道才能在各测量画面出现。用户可以手动编 辑频道表来改变是否选中某个频道。(见 4.5.4)

3.2 电平测量

DS1131(B)/DS1883(B)可以测量数字、模拟 频道及单频率频道的电平值。(频道类型的选择参见 4.5.4)

### 3.2.1 模拟频道电平显示

在模拟频道模式下可以测量视频 □、音频 • • 、 视音比 △ 测量的电平值,同时在屏幕的右上方会显 示模拟频道标志 □。

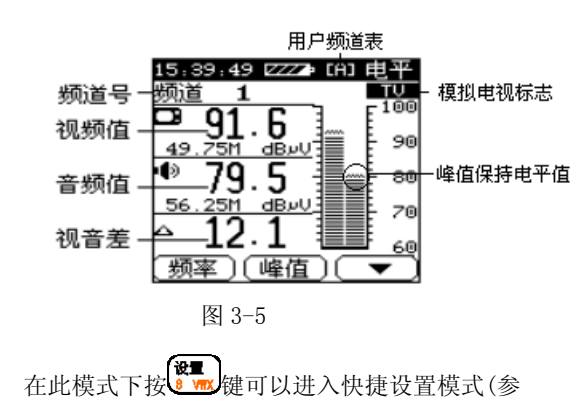

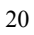

见3.2.8)。

# 3.2.2 数字频道显示

在 QAM 或 QPSK 调制方式下, DS1131(B)/DS1883

(B)可以测量该数字频道的平均功率(如图 3-6)。

同时在此模式下按 建工入快捷设置模式,

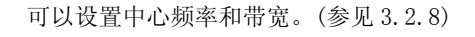

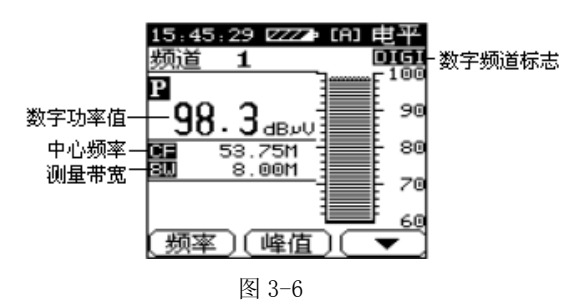

#### 3.2.3 单频率频道测量

单频率频道测量模式主要在频道画面下测量某 一个频率的电平值以及设定带宽内峰值电平情况.如 21

图 3-7 中心频率 F 的电平值 96. 1<sub>ави</sub> 90 中心频率 带宽 53.75M 8.00M 80 망 峰值信息(4月2日 3.92M 4月1日 48.3 70 <u>60</u> 频率)(峰值 -图 3-7

在此图中,可以看到峰值点和中心频率的频率差 值(△FREQ)及电平差值(△AMP)的峰值信息也都会显 示在屏幕上。

在快捷设置模式下,可以设置该频道的中心频率 和带宽。(参见 3.2.8)

### 3.2.4 丽音频道测量(仅 DS1131(B) 具备)

为了适应某些地区对于丽音电视(双伴音)测量 的要求, DS1131(B)特意设计了 100KHz 接收带宽对 22

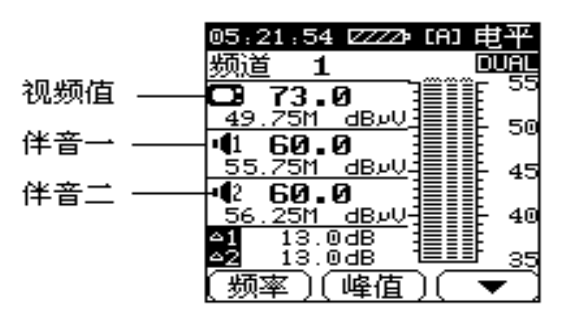

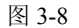

在此图中,可以看到两个伴音的电平值及两个视 音比值(△1, △2)。

在快捷设置模式下,可以设置该频道的视频频率 和两个伴音频率。(参见 3.2.8)

### 3.2.5 测量峰值保持电平

若要观察峰值电平值可以按 F2 键,此时仪器记录并显示开始测量该频道以后最大的电平值,并且以23

P表示此时为峰值电平显示。

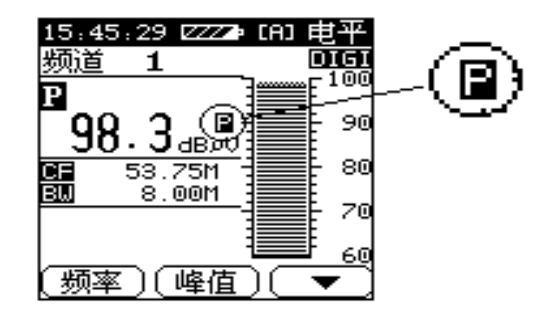

图 3-9

# 3.2.6 峰-峰测量

再次按 F2 还可以观测峰-峰值,该值表示所测频 道电平稳定度。在屏幕上以△表示此时为峰-峰测量 模式。

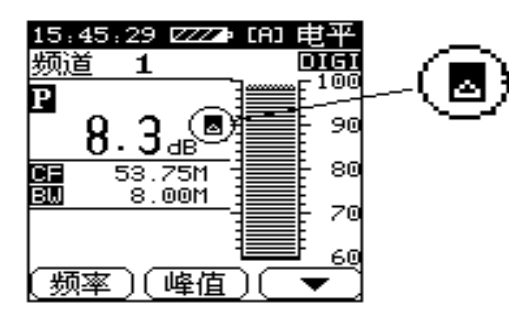

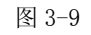

## 3.2.7 按频道调节

通过按**↑**、↓键可以按频道顺序调节被测频道, 此时频道号、频道类型及标志都会显示在屏幕上。若

要观测某个频道,还可以按 健直接输入要测量

的频道号。(参见 2.2.3)

### 3.2.8 编辑用户频道表

在操作仪器的过程中,用户频道表是至关重要的,所以本仪器提供给用户了编辑频道表的功能。在 25 频道电平测试模式下按 键就可以直接编辑频道

表了。在此功能中用户可以自由的编辑用户频道表中的各种信息,包括数字频道号、字母频道号、频道标 识、类型、频率、是否选中等等,详见 4.5 节。(如 图 3-10)

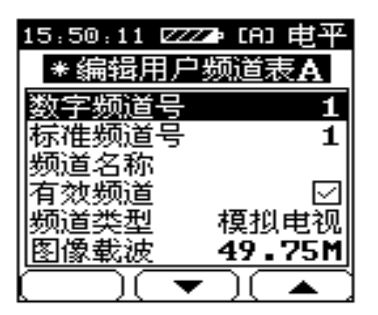

图 3-10

### 3.2.9 参考电平和刻度

按F3键切换软键菜单,液晶显示如图 3-11:

# [刻度] (参考) (▲

### 图 3-11

刻度在 1, 2, 5, 10dB 内循环可变。若要改变参 考电平则需要按 F2 键,此时将显示为参考,按↑、 ↓键可以改变参考电平,调节完毕,再按 F2。

## 3.2.10 单频道频谱

再次按<sup>使平</sup>健就可以进入单频道频谱扫描,频 谱将会以特定的中心频率和带宽显示,频道号也将显 示在屏幕的底部。如果在单频率模式下按<sup>使平</sup>键, 频道号将显示"----",中心频率就是被测频率。 按↑、↓键调节频标可以读出频标对应的频率 值和电平值。(如图 3-12)

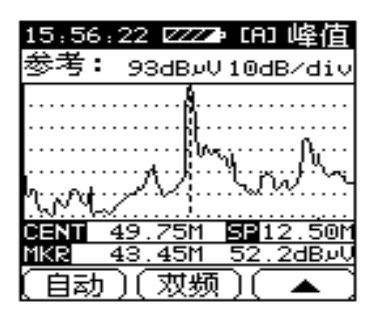

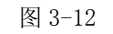

若要改变参考电平和刻度可以按 F3 进入相应的 软键菜单。(如图 3-13)

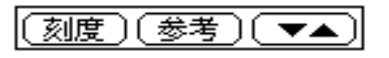

图 3-13

此时反复按动 F1 键可以使刻度值在 1, 2, 5, 10dB之间循环改变。按 F2 键软键显示为参考,此时 可以通过调节 1、↓键改变参考电平值,再次按 F2 键退出参考电平改变模式。 28

#### 3.2.11 按频率调节

反复按动 F1 键可以切换频道和频率模式。在频 率模式下,按动 ↑、↓键可以按设置的步进频率增 加或减少被测频率也可以直接输入被测频率。(如图 3-14)

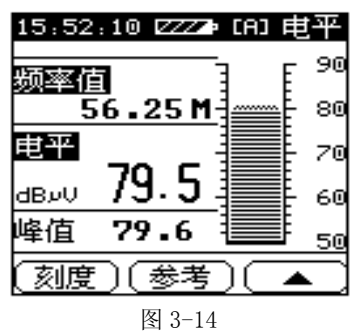

此时按 建可进入快捷设置模式,可以设置步

进频率为 10 KHz、100 KHz、1MHz、10MHz 或频道带 宽,也可以设置仪器内喇叭的音量。(如图 3-15)

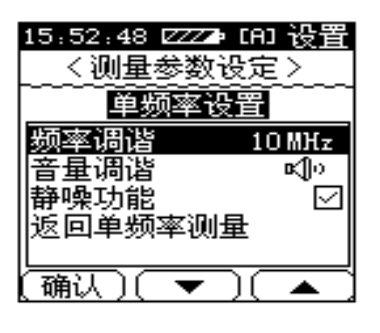

图 3-15

3.3 扫描

为了快速测试有线电视系统的平坦度和幅度,本 仪器提供了扫描功能,用户频道表扫描曲线如下图:

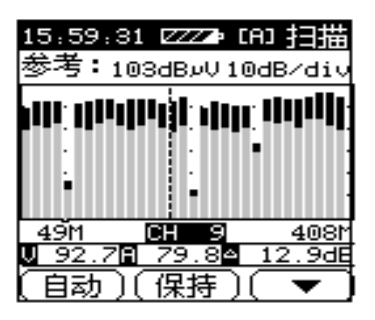

## 图 3-16

仪器将会按照选中的用户频道表(如图 3-16 中 的[A]),进行全频道扫描。在可视的一场范围内,仪 器可扫描 126 个频道,若要观测一场以外的频道情 况,可以将频标调到显示区边缘,然后再按 ↑、↓ 键找到观测的频道。

视频电平和音频电平以同一柱状图显示在同一 图像上,只是视频电平的柱状图要比音频电平的颜色 深。

若要停止扫描仔细观察可以按 F2 (保持)键, 31

这样即使是仪器和信号断开连接,各频道电平也将保 留,直至按下 F2(触发)键。如果想观测某个频道 可以调节1、↓键将频标调节到该频道处,也可以

按望过度主接输入频道号。

### 3.3.1 参考电平和刻度

参考电平和刻度显示在扫描曲线的上方,若要快 速调节这两个参数可以按 F1(自动)键,仪器将会 以最佳的观测角度自动选择这两个参数。

按 F3 键进入下一级软键菜单,此时可以自由的 设置参考电平和刻度。反复按 F1(刻度)键可以在 1, 2, 5, 10dB 之间循环改变刻度。按 F2(参考)键后 软键将会显示为参考,此时通过按↑、↓键可以改 变参考电平值。

3.3.2 调节焦距

DS1131 (B) /DS1883 (B) 支持五级焦距变化,

用户只要反复按<sup>5 </sup> 键扫描曲线的焦距就会不停的 32 变化。以便更清楚地观察某个频道及其周围的情况。

### 3.3.3极限显示

在扫描模式下按 可以进入快捷设置模式。若

极限显示在此模式中被选中,屏幕画面就会如图 3-17, 两条线分别是最低视频电平值和最高视频电平值,则 在两条线之间空白区域的频道为视频合格频道。

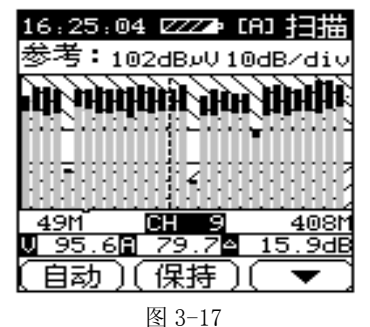

3.3.4 极限编辑

在快捷设置中的 极限编辑 功能中,可以设置 33 极限显示的参数,其中包括最小图像视频值 (40dBµV~120dBµV),最大图像值 (40dBµV~120dBµV),平坦度(所有频道图像电平差 值范围)(2dB~30dB),最大视音比(5dB~30dB),最 小视音比(0dB~15dB),最大邻频差(0dB~20dB), 24小时稳定性(0dB~20dB)

要改变其中某一参数,首先按 F2、F3 键将光标 移到该项,然后按 ↑、↓键改变参数的值,也可以 直接输入数字改变。 在所有参数设置完后,将光标 调到 **存储并退出** 处,保存设置并且退回到前一级菜 单。(如图 3-18)

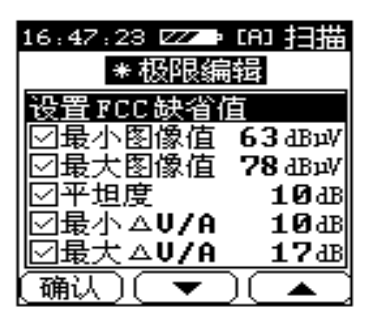

图 3-18

3.4 频率频谱扫描

DS1131(B)/DS1883(B)可以扫描带宽从 2.5MHz 到 62.5MHz 的频率频谱。DS1131(B)/DS1883(B) 同时支持全频道频谱扫描。各个频率的幅度都会以曲 线的形式显示出来。若要进行绝对频谱扫描,需要在 快捷设置中不选中传输特性选项,屏幕显示如图 3-19。

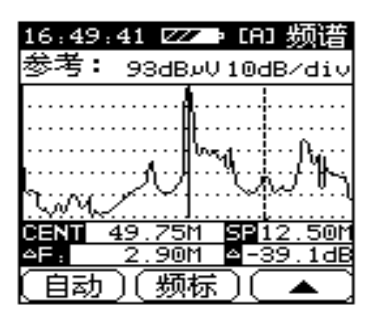

## 图 3-19

3.4.1 相对测量(传输特性)

DS1131(B)/DS1883(B)可以进行相对电平测 量,从而通过有线电视系统或噪声源可以测量出线 缆、分支分配器、放大器和滤波器的损耗。

要进行相对测量首先需要在快捷设置中选中 传输特性 一项。具体方法是:在设置菜单中,选中 测 量参数设定 项,然后按F1确认,在子菜单中通过↑、 ↓键将光标移到 传输特性测试 处,按F1键将该项 选中。否则将进行绝对测量。(如图 3-20) 36
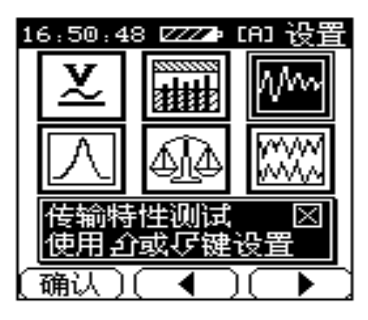

一旦传输特性测试 项选中,屏幕将显示如下:

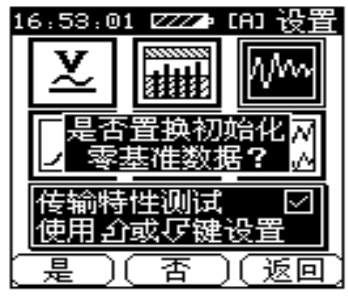

图 3-21

用户可以按 F1 重新进行参考频谱扫描,也可以 按 F2 使用以保存的零基准数据作为参考频谱。如果 按 F1 重新进行参考频谱扫描,图像将显示如图 3-22。

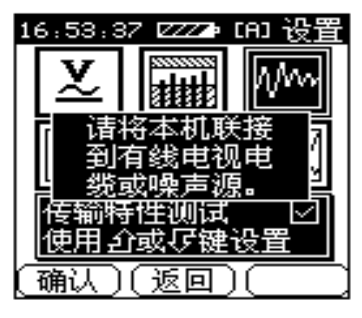

图 3-22

若要扫描新的参考频谱,首先需要将有线电视系 统和仪器的射频输入相接。如果有噪声源,用户也可 以将噪声源与仪器相连。然后按 F1 键,DS1131(B) /DS1883(B)将会按照选中的有线电视系统进行频道 扫描。扫描进行后,将会弹出下列信息:

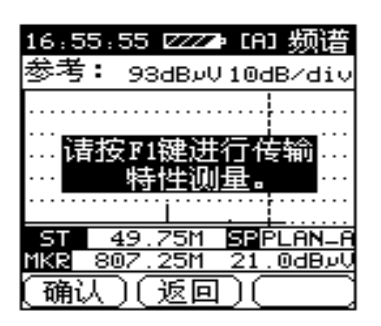

图 3-23 此时按 F1 后, DS1131 (B) /DS1883 (B) 就会按 照新的参考频谱进行相对测量了。(如图 3-24)

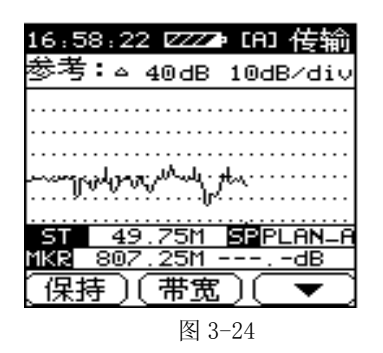

通过调节**↑**、↓键可以观测到每个频率点的相 对电平值。

注意:

在相对频谱扫描状态下,带宽不可以改变。

参考频谱即使是关机后也会保存在仪器的记忆

单元中,所以,任何时候用户都可以按<sup>9999</sup>键进行 相对频谱测量。若要再进行绝对频谱扫描只需要将设 置菜单中的**传输特性**一栏改为关闭状态即可。

#### 3.4.2 中心频率和带宽

在频率频谱扫描模式下,可以通过按<sup>2nd</sup>,键直 接输入中心频率,然后按F1键确认。通过不停的按 F2 可以使带宽在 2.5MHz, 6.25 MHz, 12.5 MHz, 25MHz, 62.5 MHz,及全带宽扫描之间循环切换。

#### 3.4.3 停止扫描

若要停止扫描以便观察曲线,可以按下 F1(保 持)键,此时就会停止扫描进程。再按一下 F1(触 发)键才会恢复扫描。

#### 3.4.4 参考电平和刻度

要调节参考电平首先需要按 F3 键将软键切换到 下一级菜单。然后循环按软键 F1 可以使刻度在 1, 2, 5, 10dB 间循环改变。改变参考电平时可以按 F2, 使 软键显示为参考, 再通过按↑、↓键改变参考电平 值。(如图 3-25)

)(参考)( 刻度 T

有时候,用户可能想选择以最佳的角度观测图像,此时,用户只需要按 F3 键将菜单切换为如图 3-26,再按下 F1(自动)键,仪器就会为用户选择 最佳的观测刻度和参考电平。

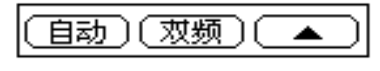

图 3-26

### 3.4.5 频标和双频标

按1、↓键可以改变频标从而可以读出该点的 电平值和频率值。为了能够读出两频点的电平差, DS1131(B)/DS1883(B)提供了双频标的功能。

若想进行双频标测试,首先要通过按 F3 键将软 键菜单切换到如图 3-26 状态。然后将频标移动到第 一个要测试的频率点,按 F2 (双频)键,此时第二 频标就会被激活,通过调节 ↑、↓键,改变这个被 42 激活的频标的位置到要测量的第二个频率点处。最后 在屏幕的底部就可以看到这两个频率点间的频率差 和电平差了。(如图 3-27)

| 17:06:15 ZZZ→ [A] 传输                  |              |               |  |  |
|---------------------------------------|--------------|---------------|--|--|
| 参考:△ 40dB 10dB/div                    |              |               |  |  |
|                                       |              |               |  |  |
|                                       |              |               |  |  |
| · · · · · · · · · · · · · · · · · · · |              |               |  |  |
| ᠆᠃ᢣ᠆ᡊ᠆ᠾᠰᢆᢕ <sup>ᡘᢍ</sup> ᢔᠱ           | աիտո         | <u> </u>      |  |  |
|                                       |              |               |  |  |
| ST 49.7                               | '5M <b>S</b> | PLAN_A        |  |  |
| ≏F: -240.0                            | )0M 🗠        | <u>-0.3dB</u> |  |  |
| 〔保持〕〔7                                | 节宽 )         | ( 🔻 ]         |  |  |

图 3-27

### 3.4.6 峰值保持电平测量

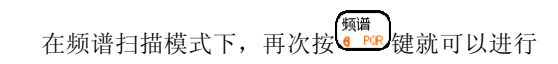

峰值保持测量。(如图 3-25)在图中屏幕的标题栏上 标有峰值表示此时为峰值保持模式。

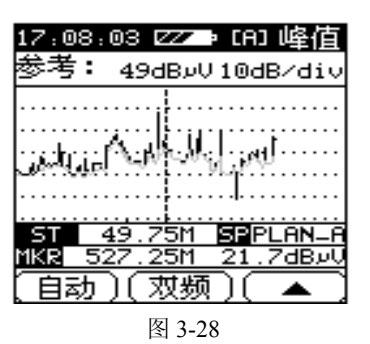

峰值曲线和当前测量曲线同屏显示,只是峰值曲 线用较深的颜色表示而已。通过调节频标的位置,用 户可以很方便的观测到各频率点对应的峰值电平。

如果想重新进行峰值扫描,只需要按 键 建

入快捷设置状态,选中**峰值曲线刷新**项,原始的峰值 保持曲线就会删除,用户就可以进行新的峰值测量 了,改变一下带宽或中心频率,也可以将峰值曲线刷 新。

再次按<sup>频谱</sup>键就可以恢复为实际测量模式。

# 3.5 斜率/电平列表

为了能够快速的检验有线电视系统的平坦度和

分配器的增益,可以按 建进行斜率/电平列表测量。用户最多可以快速地查看 12 个频道的电平,并 且观测它们的曲线和数值。

# 3.5.1 斜率模式

按<sup>要更</sup>健,屏幕将显示如图 3-29。所有要测量 的斜率频道都会以柱状图的形式显示,同时最高频道 号和最低频道的电平也将显示出来,在屏幕底端显示 的是斜率值。

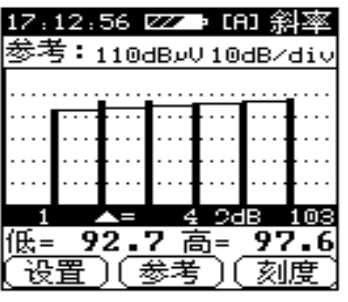

注意:

在进行斜率测量时至少要选中 4 个频道否则仪

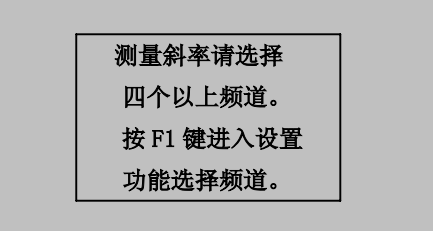

按F1键开始设置斜率测量频道。然后通过F2 和 F3 键可以选择要进行斜率测量的频道,按F1键确认 46 此频道并以"√"为标志。如要删除已选中的频道可 以将光标移到此频道处再按下 F1 键,该频道就不是 斜率测量频道了,标志"√"也将消失。所有标有的 "√"频道都被选为斜率测量频道保存起来,并显示 在屏幕下方的表格内。(如图 3-30)

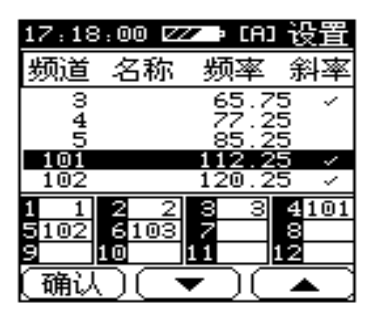

图 3-30

设置斜率测量频道后,按<sup>91</sup>键开始进行斜率

测量。通过反复按 F3 键可以改变显示的刻度,按 F2 键进入改变参考电平状态,调节 ↑、↓键可以增加 47 或者减少参考电平值。(如图 3-29)

#### 3.5.2 电平列表模式

反复按 建可以切换斜率测量模式和电平列

表模式,在电平列表模式下,可以很方便的读出每个 斜率频道的电平值。(如图 3-31)

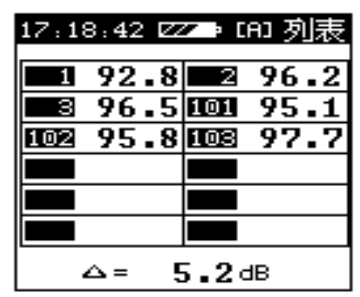

图 3-31

3.6 极限测试

如图 3-32 为极限测试画面,通过此功能 DS1131 (B) /DS1883 (B) 可以很快的对有线电视系统进行 48 检测。自动找出整个系统中不合格频道的个数及每个 频道的不合格原因。

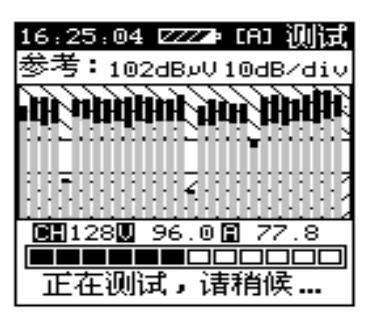

图 3-32

首先按下 覺 開 键, 仪器就会对用户频道表中的

频道逐一检查,同时频道号、音频、视频电平都会显 示在屏幕上。

### 注意;

DS1131(B)/DS1883(B)在极限测试模式下只 检测模拟频道的合法性。

#### 3.6.1 测试结果列表

极限测试结束后,有线电视系统的全部测试结果 都会以列表的形式显示在屏幕上,其中包括最小视频 电平、最大视频电平、平坦度、最小视音比、最大视 音比和最大邻频差。(如图 3-33)

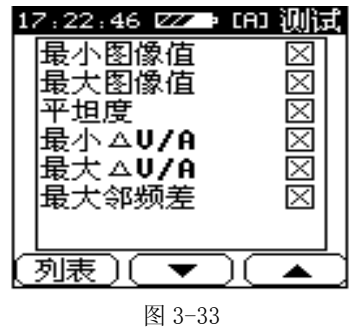

若要观察每个频道的情况可以按 F1,进行列表 观察。(如图 3-34)

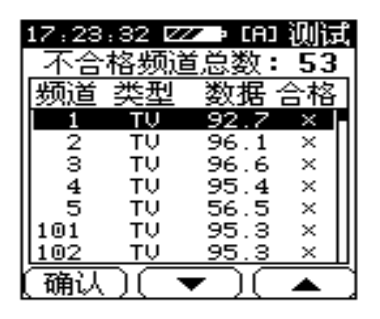

使用 F2 和 F3 键将光标调到要观测的频道处, 然后按 F1,就可以观测该频道极限测试的详细结果。 其中音频电平、视频电平和视音比都会显示在屏幕上 按 ↑、↓键可以观察下一个频道的自动测试结果。 (如图 3-35)

| 17:24:26 | <b>77</b> | CAD 测试      |
|----------|-----------|-------------|
| 频道:      | 1         | $\boxtimes$ |
| 类型: 7    | 模拟す       | 目初          |
| 视频值:     | 92.       | .7 dBu∛     |
| 伴音1 :    | 79.       | .6 dBu∛     |
| 伴音2 :    |           | – dBuV      |
|          |           |             |
| [返回] (   | •         |             |

### 3.6.2 极限编辑

用户可以通过极限编辑自己设定极限条件,首先

按<sup>20</sup> 健进入设置主菜单,将光标调到**测量**项按F1, 进入该级子菜单,将光标调到极限设置项,进入该级 子菜单,再将光标调到极限编辑项,屏幕显示如图 3-36。

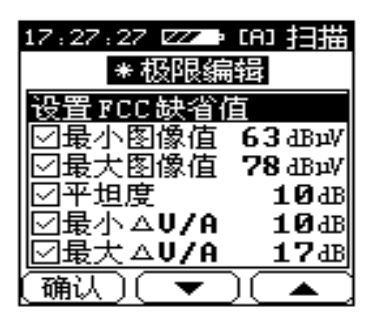

通过调节 F2 和 F3 将光标调节到要编辑的项目 上,通过反复按动 F1 键切换是否选中该项,同时在 每一项前标有"√"表示此项的状态。通过调节1, ↓键或直接输入数字可以改变极限值。

## 3.7 自动测试

DS1131(B)/DS1883(B)可以进行自动测试。 用户可以将经常需要测量的参数项目保存到一个工

程中,按<sup>1,30</sup>测量键,所有测量项目就会自动按顺

序进行并且自动存储在一个文件中。

DS1131(B)/DS1883(B)还支持24小时无人职 守功能,最大程度减少用户的工作量。

用户最多可以设置7项自动测量工程。

#### 3.7.1 进行自动测试

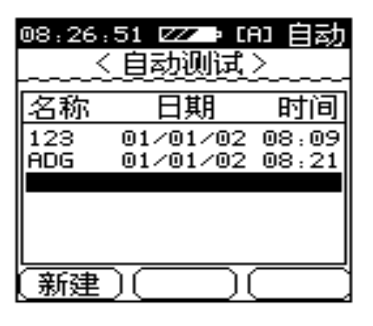

图 3-37

按键进入自动测试模式,在屏幕上会列出所有存储的自动测试文件(如图 3-37)。通过调节↑、↓键54

可以调节光标到需要的文件处。按下 F1 键开始进行 自动测试,若按 F2 键则删除文件。如果用户要观测 该文件的详细信息,那么按下 F3 键,所有的文件信 息都会以列表的形式显示出来。此时调节 ↑、↓键 可以选择每一项,按下 F1 键则观测该项的详细信息。 再按 F3 键返回。(如图 3-38)

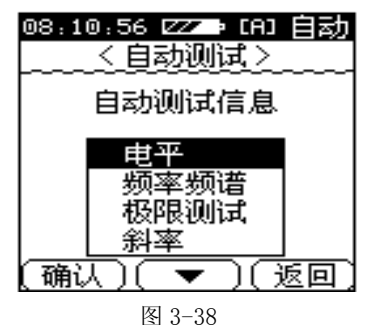

DS1131 (B) /DS1883 (B) 有两种自动测试: 一 种为立刻进行的一次性自动测量, 一种为 24 小时多 次测量。(如图 3-39)

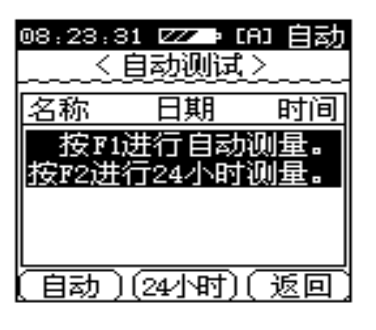

#### 3.7.2 一次性测量

1. 选择 F1(自动)键进行立刻测试功能, 仪器马上根 据设定的项目进行自动测试, 中间可以按 F1键退出 (见图 3-40)

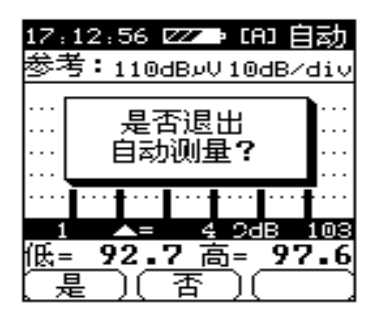

自动测试结束后,仪器自动生成一个以自动测试 工程名为文件名的文件,该文件以\*为结尾表示自动 测试生成的文件。

#### 3.7.3 二十四小时自动测试

 选择 F2 (24 小时)键进行 24 小时测试后,与立即 测试类似,也是逐项进行测试,然后生成文件。 该文 件以工程名命名 最后一个字母为 A—Z 表示第几次 测量结果。仪器自动测试完毕后,自动关机等待下一 次自动开机继续测试。当测试结束后,如果自动测试 57 工程中包含极限测试功能,那么就会生成一个报表文件 24\_REP 记录 24 小时测试的结果。如果用户此时开机,屏幕将显示:

| 17:17:56 ZZI→ [A] 自动                    |
|-----------------------------------------|
| 测量还有 <b>3</b> 次。                        |
| 距离下次测量还有:                               |
| 05:29:38                                |
| 按F1键停止测量。                               |
| (停止)()))))))))))))))))))))))))))))))))) |
| 图 3-42                                  |

3.7.4 创建新工程

若将光标调到空白处,仪器会指导用户一步一步 创建新工程。(如图 3-43)

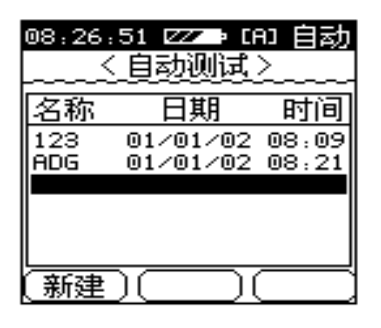

图 3-43 步骤一:按下 F1 键创建新工程。然后按下 F1 键给这 个新工程命名。(如图 3-44)

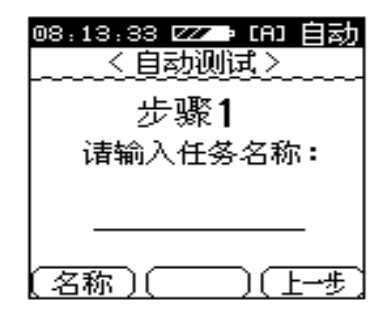

步骤二:按下F2键进入下一步。(如图 3-45)

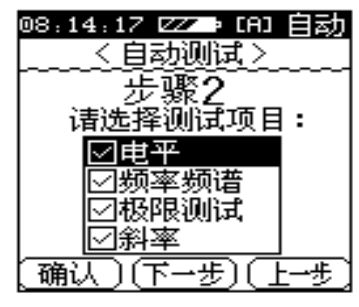

图 3-45

步骤三:自动测试包括4个测试项(即电平测试、频 率频谱扫描、极限测试和斜率测试)通过调 节,↓键可以选择要操作的测试项。然后 按 F1 键切换是否进行此项测试,进行测试 的测试项前会以"√"为标志。操作完毕, 按下 F2 键继续进行。(如图 3-46)

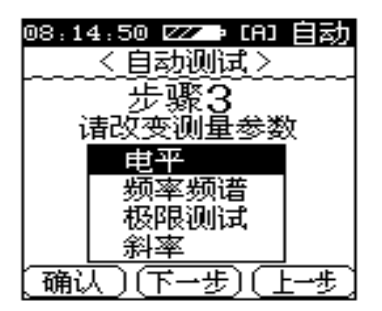

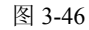

所有选中的测试项将会显示在屏幕上,调节↑, ↓键将光标调节到要编辑的测试项处,按下 F1 键编 辑该项。

 在编辑电平测试子菜单中,通过调节 →、
 键可以将光标调节到要操作的频道处,按 F1 键切换
 是否选中该频道。选中的频道前会以"√"为标志,
 当编辑完毕按下 F3 键返回上一步以确认。(如图 3-47)

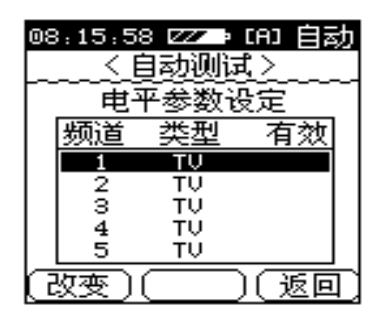

图 3-47

 在编辑频率频谱扫描子菜单中,可以编辑带 宽和中心频率(如图 3-48)。

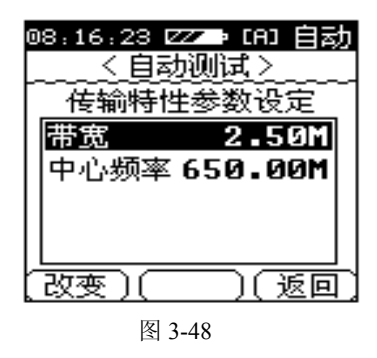

此时按下<sup>2nd</sup>键输入中心频率,按F1键编辑带

宽。当编辑完毕,按下F3键返回上层菜单确认。
3.在编辑极限测试时,仪器进入极限测试查看
子菜单,可以查看当前极限参数情况。如需改变参数,按F1键进行修改(参见3.3.4)。然后存储并退出。

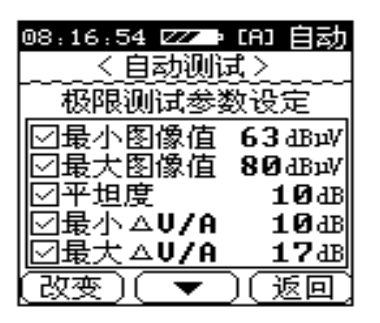

 在编辑斜率测试子菜单中,通过调节1、↓
 键可以将光标调节到要操作的频道处,按F1键切换
 是否选中该频道。选中的频道前会以"√"为标志,
 当编辑完毕按下F3键返回上一步以确认。(如图 3-50)

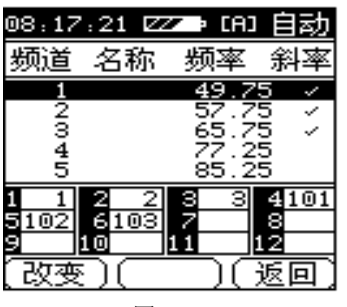

步骤四:

| 08:17:55 ZZI→ [A] 自动 |
|----------------------|
| <自动测试>               |
| 步骤4                  |
| 按F1键开始测量。            |
| 按F2键继续设置24           |
| 小时测量功能。              |
|                      |
| (开始)(24小时)(上—步)      |

图 3-51

按 F1 键开始测试,按 F2 继续设置 24 小时参数。

### 注意:

如果用户选择 F1 键,那么 24 小时自动测试的参数为缺省值(测量间隔时间为6小时,测量次数为4次)

步骤五:

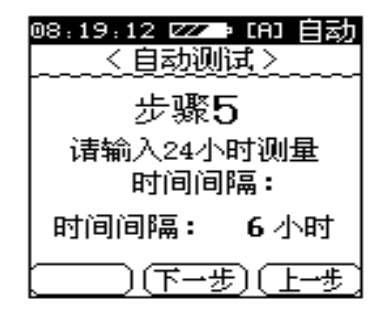

图 3-52 选择测量间隔时间,缺省为 6 小时,用户可以通过 直接输入数字改变间隔时间。

注意:

进行自动测量时按其它按键无效。

步骤六:

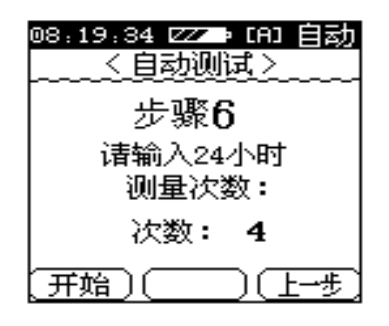

图 3-53

选择测量次数,缺省为4次,用户可以通过直接 输入数字改变间隔时间。

#### 3.7.5 打印设置

参见 4.3 节(打印设定)选择是否自动测试打印, 以决定是否在自动测试结束后打印输出。

## 3.8 存储和调出

DS1131(B)/DS1883(B)为用户提供了独立的 数据存储空间,在电平测试、扫描、斜率、极限测试 和频率频谱测量模式下测量的数据都可以存储在一 个文件中。仪器的智能存储系统充分利用存储空间, 最大程度地保存更多的文件。根据文件的大小, DS1131(B)/DS1883(B)最多可以存储110个文件。 3.8.1文件目录

按<sup>24</sup>键可以进入主菜单,此时用户可以看到 所有保存过的文件,它们的文件名、保存时间和日期 都会以列表的形式显示出来,如果文件是在自动测试 时保存的那么就会在此文件的结尾以"\*"为标志。 (如图 3-53)

| 08,46,10 ZZZ → [A] 文件<br>〈文件列表〉 |                                                               |  |  |  |
|---------------------------------|---------------------------------------------------------------|--|--|--|
| 日期                              | 时间                                                            |  |  |  |
| ¥ 01/01/02<br>01/01/02          | 08:25                                                         |  |  |  |
| 01/01/02                        | 08:39                                                         |  |  |  |
|                                 |                                                               |  |  |  |
| ) ( 無降) (                       | <u></u> 速即                                                    |  |  |  |
|                                 | 10 ZZ : G<br>文件列表<br>日期<br>* 01/01/02<br>01/01/02<br>01/01/02 |  |  |  |

通过调节**↑**、↓键可以选中要操作的文件,如 果想要删除此文件只要按一下 F2 键,文件就会被删 除同时释放存储空间。

## 3.8.2 存储文件

若打算存储当前的数据,只需按 F1,此时屏幕 上就会弹出提示框,提醒用户输入文件名。然后选中 的用户频道表和当前要存储的内容都会显示出来。 (如图 3-55)

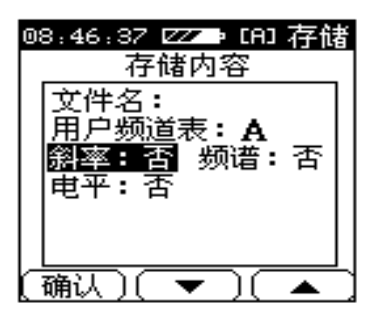

通过按<sup>2nd</sup>,键可以输入文件名。使用 F2 和 F3 键可以选择要存储的内容。通过调节1、↓键可以

改变是否要存储该数据,同时在此项的末端会有"**是**" 或"**否**"来表示当前是否要保存此项。一切选择完毕 后只要按下 F1 键就可以了。

### 注意:

- 1. 只能保存测量过的数据。
- 2. 至少要选中一条测量项,否则就不能保存数据。

#### 3.8.3 调出文件

在图 3-54 状态下,调节 ↑、↓键将光标移到要 调出的文件处,然后按下 F3 键确认,用户就可以自 由的观测存储的数据了。 3.9 电压测量

要进入电压测量画面,首先按下<sup>使更</sup>健进入设 置主菜单,然后将光标调到**测量参数设定**处,按 F1 键进入子菜单,将光标调节到电压处,再按 F1 键, 此时进入的就是电压测量画面。(如图 3-56)

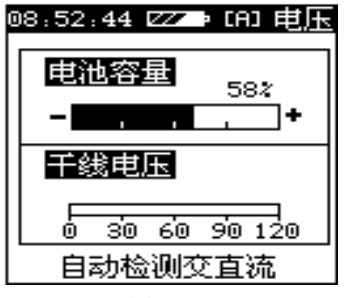

图 3-56

在此画面中,电池电压和干线电压会同屏显示, 并且以柱状图的形式详细表示电压的大小。在此以其 中电池电压以百分数的形式显示,当电压小于 5%, 就会自动弹出提示框,提醒用户再过一会儿仪器会自 动关机。在测量干线电压时,仪器会自动检测干线电 压是交流还是直流并且显示出来。

## 3.10 载噪比

将有线电视系统与仪器相连接后按下

入载噪比测量模式。载波电平和载噪比电平都会显示 在屏幕上。为了提高 C/N 测量的准确度,最好在测量 时关闭载波。(如图 3-57)
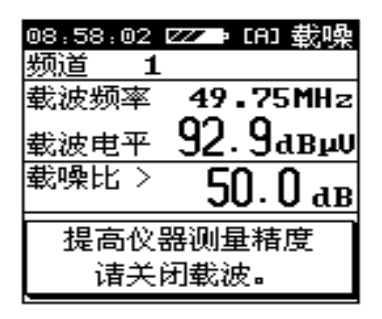

#### 图 3-57

# 注意: 进行 C/N 测量时输入的载波电平应大于 85dBμV。

# 3.11 打印

本仪器为用户提供了打印保存数据的功能。所有 在电平、扫描、频谱和斜率模式下测量并保存的数据 都可以打印出来。同时,它还支持多种打印机,只要 在设置模式下设置好要进行打印的打印机就可以了。 用户可以选择 4 种型号的打印机包括 CANON 73

#### BJ-N, LQ1600K, LQ300 和 HP-III。(如图 3-58)

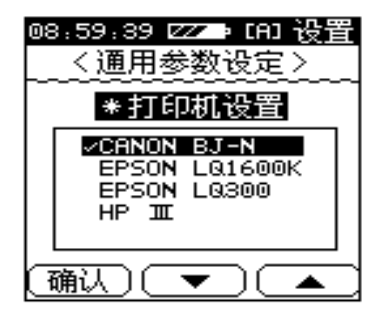

#### 图 3-58

如果列表中,没有用户正在使用的打印机,用户 可以选择一种,尝试打印。德力公司将陆续开发支持 其它打印机的软件,用户可以访问德力公司的网站 http://www.deviser.com.cn 通过通讯线缆和计算机升 级软件。使用串行打印机需要串行打印线缆。使用并 行打印机,则需要一条数据线缆,并行打印适配器(选 件)和一条标准打印线缆。

# 四、设置

4.1 简要说明

DS1131 (B) /DS1883 (B) 有两种设置模式,其 中一种是快捷设置,另外一种是通用设置。在各测量 画面按 键 键可以进入和此画面相关的快捷设置状 态。在非测量模式下直接按 键 键,或在测量模式 下按两 键 键 键都可以进入通用设置模式。

通过使用 F2 和 F3 键可以将光标调节到要设置的 项,然后按下 F1 确认。(如图 4-1)在主菜单中包括 4 个设置项。

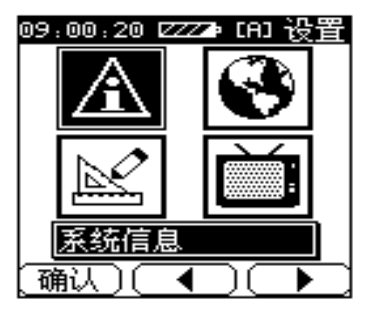

\*系统信息:在此功能中,用户可以了解到有关DS1131 (B)/DS1883(B)的一系列信息,包括 出厂信息、版本,设置参数等。 \*通用参数设定:通过此设置功能,可以设置DS1131 (B)/DS1883(B)的通用参数,其中包 括背光、时间和日期、电源管理、对比度 和打印机选择等等。

\*测量参数设定:此设置功能包括电平显示单位、极 限设置、电压测量、相对频谱测量等等。

\*频道规划: 在这个设置菜单下,用户可以设置用户 频道表、浏览和编辑用户频道表以及进行 斜率频道设置。

4.2 系统信息

此功能用于显示仪器的各种信息。通过调节 F2和F3键滚动屏幕查看信息。(如图4-2及图4-3)

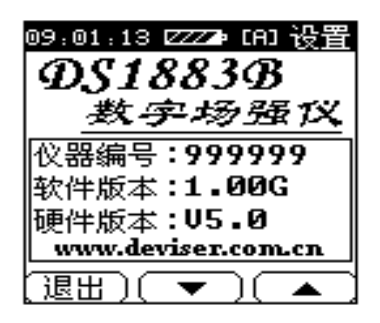

图 4-2

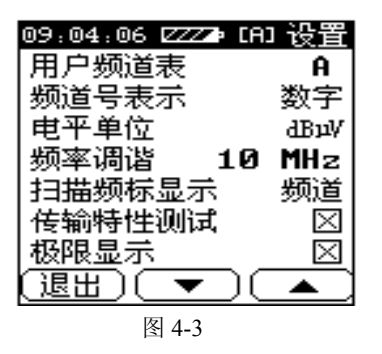

4.3 通用参数设定

通过使用通用参数设定,可以设置许多通用参数。调节 F2 和 F3 键选中需要调节的项。在屏幕的底端显示该项要调节的内容。(如图 4-4)

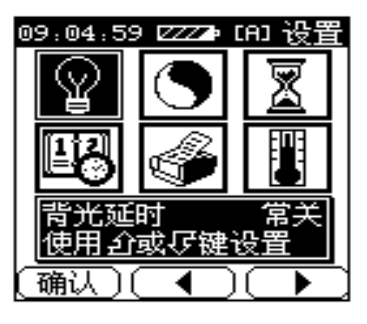

图 4-4

#### 4.3.1 背光延时

为了满足不同需要,本仪器提供背光设定功能。 此时,用户可以设置无按键时背光自动关闭的时间, 从而使仪器工作于省电的模式下。如再次有键按下背 光会重新打开。通过按1、↓键选择背光延时时间, 可以将背光延时时间设置为常开、常关、3 分钟、5 分钟、10 分钟、30 分钟。(如图 4-5)

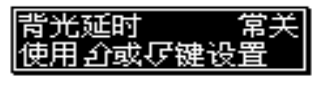

#### 4.3.2 液晶对比度

不同的温度下,液晶的对比度是不同的。为了获 得最佳的观测效果,用户可以通过调节↑、↓键改 变液晶的对比度。并且液晶会以图像形式显示当前对 比度状态。(如图 4-6)

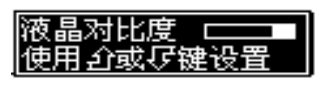

图 4-6

## 4.3.3 关机延时

为了省电,本仪器可以设置不操作按键时的自动 关机时间(3,5,10,30分钟)。(如图 4-7)

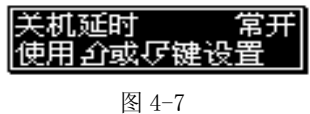

如果关机时间已经设定了,则在自动关机的前 20秒,系统会弹出提示框。(如图 4-8)

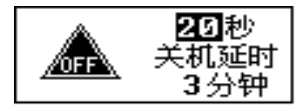

图 4-8

同时, 剩余时间也将显示在屏幕上,如果此时 想要改变关机时间可以按<u>↑</u>、↓键和确认键,机内 重新进行计时。若按其它键则恢复到改变以前的状 态。

#### 4.3.4 温度单位

通过本仪器用户可以读出仪器内部的温度。在此 设置功能下,使用 ↑、↓键选择温度显示的模式, 即用华氏模式显示还是摄氏模式显示。(如图 4-9)

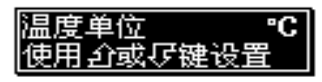

图 4-9

#### 4.3.5 系统时钟设置

按F1键设置时间和日期,用户可以按↑、↓键

选择显示模式:年/月/日(Y/M/D),月/日/年(M/D/Y), 或日/月/年(D/M/Y)。按F2和F3键将光标调节到要

改变的项,直接按<sup>2nd</sup>键输入需要的日期和时间。 (如图 4-10)

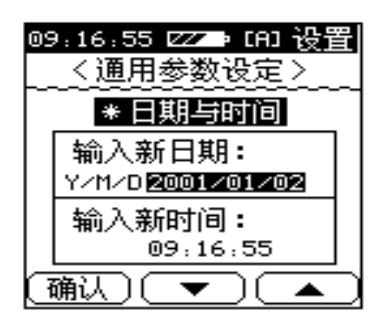

图 4-10

注意:

输入年时开始的两个数字已经定为 20, 用户只 需要输入后面的两位数字即可。

4.3.6 打印设定

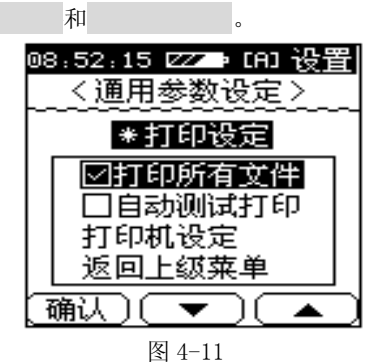

T EI

(1) 打印所有文件

若按 F1(确认)键将此项选中,则说明在文件 打印时将打印文件中所存储的所有内容,否则只打印 光标所在位置的测量内容。

(2) 自动测试打印

若选择此项,则在自动测试功能完成后,直接打 印输出测量结果。此时,在进行自动测试前,屏幕显 示如图 4-12,提醒用户接入打印机。

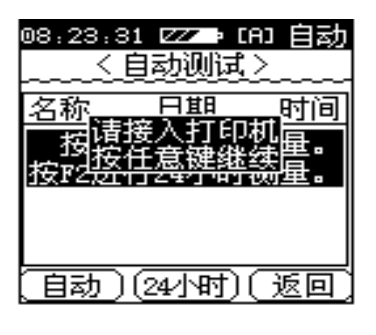

(3) 打印机设定

若选择此项,按下 F1 键进入打印机设定子菜单, 此时可以选择要进行打印的打印机类型。(如图 4-13)

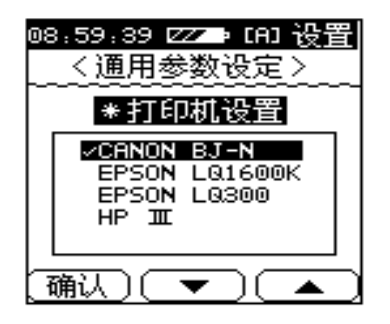

通过通讯口线, 仪器可以以报表的形式打印已经 存储的文件数据。它支持 4 以下四 种打印机:

| 的又什囡猫。 匕又捋 4 以下四 种打印机: |    |       |
|------------------------|----|-------|
| 打印机                    | 接口 | 厂家    |
| LQ1600K                | 并行 | EPSON |
| LQ300                  | 串行 | EPSON |
| BJ-N                   | 并行 | CANON |
| HP-III                 | 并行 | HP    |

如果列表中,没有用户正在使用的打印机,用户 可以选择一种,尝试打印。

同时,德力公司陆续开发支持其它打印机的软件,用户可以访问德力公司的网站(http://www.deviser.com.cn)下载这些软件并且可以通过通讯口线和数据线缆升级仪器软件。

要使用串行打印机(如LQ300)用户需要一条串 行打印线。如使用并行打印机用户则需要一条数据 线,一个并行打印适配器(选件)和一条标准打印线 缆,参考第6章。

## 4.4 测量参数设定

仪器的测量参数是通过此功能设定的。(如图 4-14)

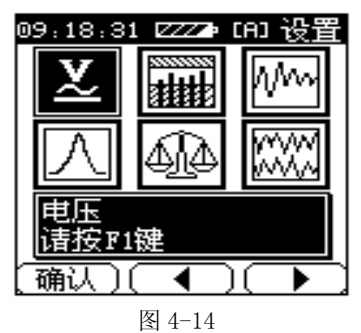

# 4.4.1 电压

详见3.9节。

# 4.4.2 传输特性测试

通过相对测量频率频谱可以用于检测元器件的 传输特性。(如图 4-15)当选择进行传输特性后,在频 率频谱扫描时就会进行相对频谱测量。如不选择进行 传输特性测量,仪器在频率频谱扫描状态下会进行绝 对频谱扫描,参见3.4节。

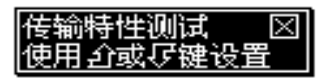

#### 4.4.3 电平单位

通过使用 ↑、↓键可以选择电平显示单位 (dBµV, dBmV或 dBm)。(如图 4-16)

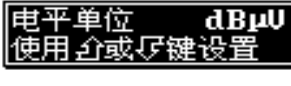

#### 图 4-16

#### 4.4.4单频率设置

频率设置和在频率状态下按论题键进入的快捷

设置状态是一样的。通过调节 ↑、↓键可以在 10KHz, 100KHz, 1MHz, 10MHz 和按照当前频道间隔步进, 五 个选项之间切换。

按↑、↓键可以增加或减少仪器里喇叭的音量。 仪器内部电平很低时,为了减少噪音,可以将菜单选 项中的静噪功能选中,即在改选项后以"√"为标志。 88 (如图 4-17)

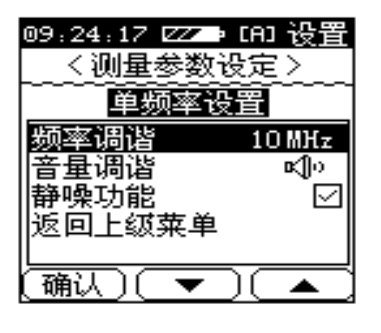

图 4-17

# 4.4.5 扫描设置

扫描设置包括极限设置和扫描频标显示等选项。 如果**极限显示**选项被选中,那么在扫描时,它就会在 扫描曲线上显示极限阴影区(参见 3.3.3)。用户还可 以设置扫描画面下频标显示设置为频道号模式或频 率模式。(如图 4-18)

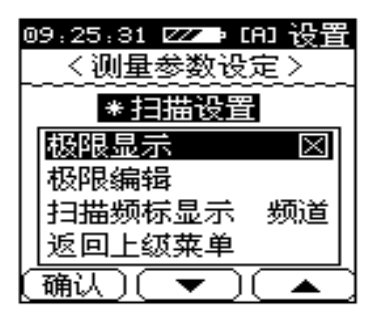

图 4-18 如果需要编辑极限测试时,可以将光标调节到极 限编辑然后按 F1 键,屏幕就会如图 4-19 显示。

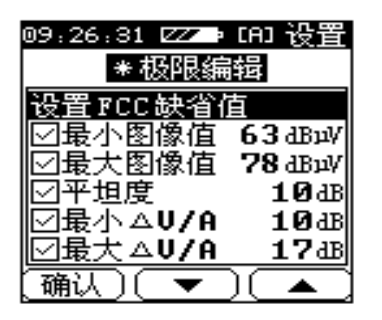

此时用户可以选择**设置 FCC 缺省值**选项,从而按

照 FCC 标准编辑极限测试, FCC 标准参见下表:

| 设置项      | 极限值       |
|----------|-----------|
| 最小视频电平   | 63dB µ V  |
| 最大视频电平   | 78 dB µ V |
| 最大视频差    | 10 dB     |
| 最小 △ V/A | 10dB      |
| 最大 △ V/A | 17dB      |
| 最大 △ ADJ | 3dB       |

FCC 标准

在设置极限参数时,按F2和F3键将光标调倒需 调节选项处,然后调节 (▲)键改变该项的值。当 设置完毕后,需要将光标调到**存储并退出**处,按F1 确认输入并退出。详细说明请参见3.4和3.7章。

#### 注意:

极限测试只能进行模拟频道测试,不能进行其它 形式的频道测试。

#### 4.4.6 峰值曲线刷新

当进行频率频谱扫描时,仪器计算峰值保持电平 值并且在此模式下显示出来。刷新峰值曲线就需要将 光标调到此项然后按 F1 键完成。

# 4.5 频道规划

创建用户频道表是有效和快速测量有线电视系 统的关键步骤。当进入频道规划画面时,屏幕显示如 图 4-20。

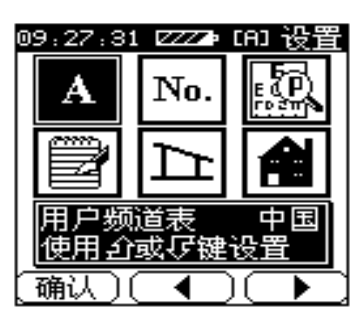

图 4-20

## 4.5.1 用户频道表

本仪器最多可以存储 5 个不同的用户频道表。它 们的标志分别为 A~E。通过调节 ↑、↓键可以选择 当前的用户频道表,基准频道表则显示与屏幕的右下 角(如图 4-21)。

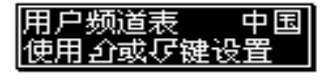

图 4-21

在屏幕的顶部显示[A]表示当前的用户频道表, 仪器会按照此选择的用户频道表进行测量。如图 4-22。

#### 09:27:31 ZZZ⊉ [A] 设置

图 4-22

注意:

当选择未创建和存储的用户频道表时,仪器会自 动调入缺省用户频道表。

#### 4.5.2 频道号表示

调节 ↑、 ↓ 键用户可以选择频道号显示模式, 即是按照数字模式显示还是按照标准(字母)模式显 示。 当频道号显示模式选定后,在任何测量模式中, 频道号都会以此模式显示。(如图 4-23)例如:对于 中国频道表来说,数字显示方式为 101 频道;标准显 示方式为 201

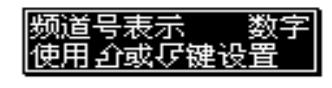

#### 4.5.3 创建用户频道表

在此仪器中最多可以创建五个用户频道表,在进 行测量之前用户首先要创建用户频道表。

注意:

选择此项后,就会创建新的用户频道表,并且覆 盖当前的用户频道表。如果需要创建其它用户频道表 可以进入用户频道表选项选择,然后再创建用户频道 表。

以下为创建用户频道表的步骤:

 在选择创建用户频道表选项后,按F1键确认,屏 幕将显示如图 4-24。

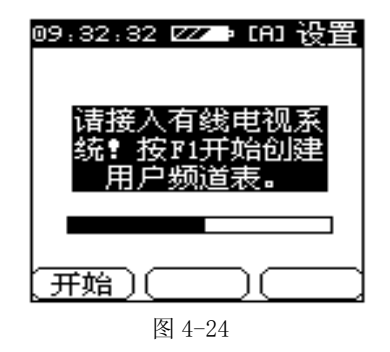

2. 仪器与有线电视系统相连,然后按下 F1。 注意;

仪器会等待大约 10 秒钟使用户确认连接妥当。 然后将会自动进入下一个菜单。

 仪器内存储的基本用户频道表会显示在屏幕上, 有八个用户频道表供选择。(如图 4-25)如果用 户需要的频道表没有列出来,请与德力公司联 系,德力公司会为用户特制专用频道表。

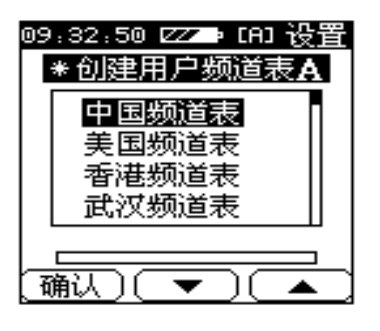

- 使用 F2 和 F3 键将光标移动到要创建的基本用户 频道表处按 F1 键确认,开始创建用户频道表。
- 仪器寻找并且显示有效的频道,然后把新的用户 频道表存储在仪器中。在进行测量时以此用户频 道表为依据。详见3.2节。

注意:

用户频道表中大于 45dBμV 的频道会被选中。如 果频道表中电平值中大于 45dBμV 的频道总数小于三 个,那么仪器就会把此用户频道表中的所有频道都选 中。

4.5.4 编辑用户频道表

用户频道表中包含的信息如下:

\*数字频道号

- \*标准频道号
- \*频道标志
- \*频道类型(模拟、数字、单频率)
- \*载波频率
- \*是否选中该频道

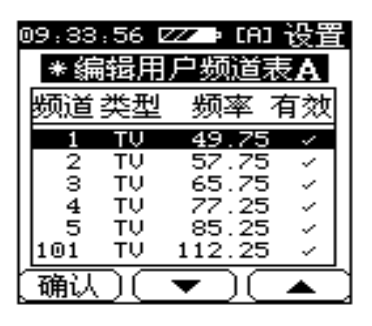

当按 F1 键进入编辑用户频道表的子菜单后,屏 幕显示如图 4-26。通过调节 F2 和 F3 键将光标调节 到需要编辑的频道处,按 F1 键进入该频道的编辑状 态,调节 F2 和 F3 键将光标调节到需要编辑的部分。 按 ①、↓键改变该项的值,或直接输入数字。(如图 4-27)

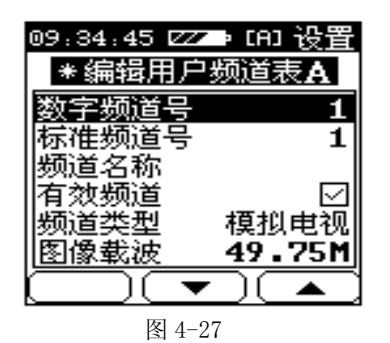

注意:

编辑频道后若要保存刚刚编辑的结果,必须要将 光标调节到 存储并返回处,按F1键确认。否则编 辑的结果将不会保存并应用

#### 4.5.5 斜率编辑

在斜率测量中最多可以测量 12 个频道。当光标 停在斜率编辑画面时,按 F1 键进入斜率编辑状态,

当然用户也可以在斜率画面按**没**建进入此编辑状 100 态。(如图 4-28) 按 F2 和 F3 键将光标调节到需要编 辑的频道处,按 F1 键切换是否选中该频道进行斜率 测量,在此画面中所有被选中的频道尾部都会标有 "√"。同时本仪器会自动将选中的频道按频率大小 排列在屏幕下方的表格内。(详见 3.6 节)

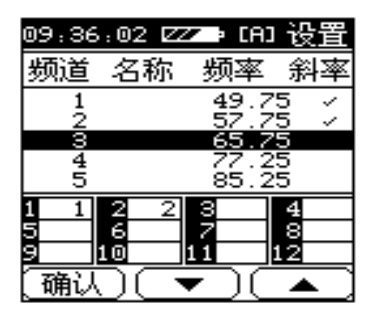

图 4-28

注意: 斜率编辑最多只能选中 12 个频道,超过 12 个以 后的频道都不会被选中。

#### 4.5.6 调入出厂设置

如果设置不合理,用户只需按 F1 键就可以通过 此功能可以重新恢复到出厂设置。

# 五、电池与充电

仪器使用 3.6V/3.5AH 的镍氢电池供电,在充满 电的情况下可以使用 6 小时,当电池电量减少到 10% 时,在屏幕顶端的电池标志就会闪烁。当电池电量低 于 5%时,仪器会自动关机,用户必须及时进行充电 约 3 小时。

注意:

仪器内部的电池为镍氢电池。此电池必须用专用 的充电器充电。仪器不可以在超出 10℃~35℃范围内 充电,否则会影响电池使用寿命。

电池应使用随机提供的专用充电器充电,大约充 电3小时仪器可以充满电。当插上直流充电器后,仪 器会自动开机(也可以手动开机)。首先,它会先监 测充电器类型,然后开始充电,充电曲线及电池充电

程度都会显示在屏幕上,如下图。

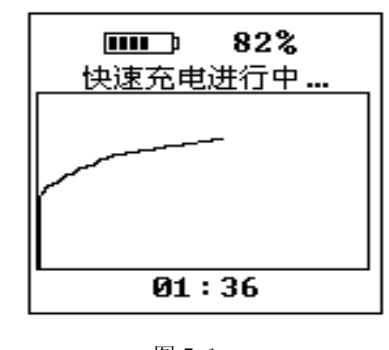

图 5-1

\*电池—(3.6V/3.5AH 镍氢电池)

\*交流充电器—

注意: 1. 充电时屏幕显示应如图 5-1, 否则说明充电 不正确。

2. 必须使用随机提供的适配器,使用其它适配 器会损坏仪器。

# 6. 端口

通过仪器背面的 5 针通讯口可以和计算机及打 印机进行通讯,5 针标准通讯口配置如下。

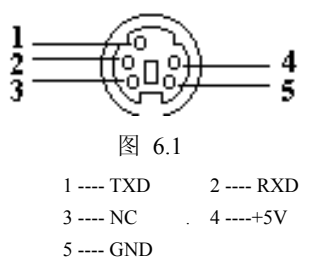

使用本公司的通讯软件,将仪器通过数据线与计 算机连接后运行此软件就可以进行远程测量并且将 测量曲线显示于计算机上。

在进行打印之前需要选择打印机的型号和要打 印的文件,然后将打印机与仪器相连接。若使用串行 打印机可以使用打印线缆将打印机与计算机直接连

接。若使用并行打印机则需要使用打印适配器、打印 线缆和通讯线,连接方法如图 6-1。

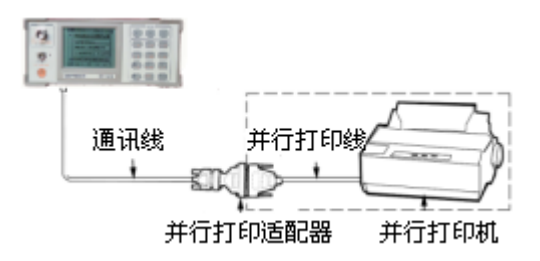

图 6-1

# 技术指标

# 频率

| 范围:  | 46 (5) MHz~870MHz            |
|------|------------------------------|
| 精度:  | $\pm$ 50ppm (20°C $\pm$ 5°C) |
| 分辨率: | 10kHz                        |
| 接收带宽 | 280KHz                       |
|      | 和 100KHz (仅 DS1131(B))       |

# 频道类型

| 模拟电视: | TV                            |
|-------|-------------------------------|
| 数字电视: | QAM QPSK                      |
| 频率频道: | SIGL                          |
| 丽音电视: | DUAL (仅DS1131(B))             |
| 电平测试  |                               |
| 范围:   | $30 dB\mu V \sim 120 dB\mu V$ |
| 精度:   | 电平 ±1.5dB (10℃-30℃)           |
|       | .(≥35dBµV)                    |
|       | .±3dB (0℃-40℃)                |
|       |                               |

# 扫描(±2dB)10℃-30℃

| 分辨率:  | 0.1dB |
|-------|-------|
| 输入阻抗: | 75 Ω  |

### 频道扫描

| 扫描频道总数: | 最多 150 个频道              |
|---------|-------------------------|
| 扫描速度:   | 10 个频道/秒                |
| 刻度:     | 1,2,5,10 dB/格           |
| 焦距:     | 1X, 2X, 3X, 4X, 5X 五级放大 |

#### 频率频谱

| 带宽: | 2.5MHz, 6.25MHz, 12.5MHz, |
|-----|---------------------------|
|     | 25MHz, 62.5MHz            |
| 刻度: | 1,2,5,10 dB/格             |

# 载噪比(C/N)

| 输入范围: | 大于 85dBµV (25dBmV)  |
|-------|---------------------|
| 范围:   | 最大 20~50dB(以输入电平而定) |
| 精度:   | $\pm 2dB$           |

分辨率: 0.1dB

# 数字频道(平均)电平

| 带宽:   | 0.28~9.99MHz |
|-------|--------------|
| 中心频率: | 在测量范围内       |
| 数字调制: | QAM, QPSK    |
| 斜率测量  |              |
| 频道数:  | 4~12         |
| 分辨率:  | 0.1dB        |

# 极限测量

| 最小视频:   | 40~120dBuV |
|---------|------------|
| 最大视频:   | 40~120dBuV |
| 最大视频差:  | 2~30dB     |
| 最小视音差:  | 0~15dB     |
| 最大视音差:  | 5~30dB     |
| 最大△ADJ: | 0~20dB     |

#### 干线电压测量
| 输入范围: | 0~100V (AC/DC)                                           |  |
|-------|----------------------------------------------------------|--|
| 精度:   | $\pm 1V$                                                 |  |
| 分辨率:  | 0.1V                                                     |  |
| 其它    |                                                          |  |
| 存储容量: | 32K 字节                                                   |  |
| 通讯口:  | RS 232C                                                  |  |
| 打印机:  | Canon 、 Epson 和 HP                                       |  |
| 音频输出: | 喇叭                                                       |  |
| 体积:   | $190 \text{mm} \times 80 \text{mm} \times 152 \text{mm}$ |  |
| 重量:   | 960g                                                     |  |
| 显示:   | 128×128液晶带背光                                             |  |
| 电源供给  |                                                          |  |
| 电池:   | 3.6V 3.5AH Ni-MH 电池                                      |  |
| 充电器:  | AC 90~240V 50/60Hz                                       |  |
|       | 1.8A/ 7V                                                 |  |
| 工作时间: | 平均 6~8 小时(充满电)                                           |  |
| 充电时间: | 少于3小时                                                    |  |

## 附录:

|       |       | 中国频道表  |        |
|-------|-------|--------|--------|
| 频道号   | 字符    | 图像     | 伴音     |
| (MHz) | (MHz) | (MHz)  | (MHz)  |
| 1     | 1     | 49.75  | 56.25  |
| 2     | 2     | 57.75  | 64.25  |
| 3     | 3     | 65.75  | 72.25  |
| 4     | 4     | 77.25  | 83.75  |
| 5     | 5     | 85.25  | 91.75  |
| 101   | Z1    | 112.25 | 118.75 |
| 102   | Z2    | 120.25 | 126.75 |
| 103   | Z3    | 128.25 | 134.75 |
| 104   | Z4    | 136.25 | 142.75 |
| 105   | Z5    | 144.25 | 150.75 |
| 106   | Z6    | 152.25 | 158.75 |
| 107   | Z7    | 160.25 | 166.75 |

| 6   | 6   | 168.25 | 174.75 |
|-----|-----|--------|--------|
| 7   | 7   | 176.25 | 182.75 |
| 8   | 8   | 184.25 | 190.75 |
| 9   | 9   | 192.25 | 198.75 |
| 10  | 10  | 200.25 | 206.75 |
| 11  | 11  | 208.25 | 214.75 |
| 12  | 12  | 216.25 | 222.75 |
| 108 | Z8  | 224.25 | 230.75 |
| 109 | Z9  | 232.25 | 238.75 |
| 110 | Z10 | 240.25 | 246.75 |
| 111 | Z11 | 248.25 | 254.75 |
| 112 | Z12 | 256.25 | 262.75 |
| 113 | Z13 | 264.25 | 270.75 |
| 114 | Z14 | 272.25 | 278.75 |
| 115 | Z15 | 280.25 | 286.75 |
| 116 | Z16 | 288.25 | 294.75 |
| 117 | Z17 | 296.25 | 302.75 |

| 118 | Z18 | 304.25 | 310.75 |
|-----|-----|--------|--------|
| 119 | Z19 | 312.25 | 318.75 |
| 120 | Z20 | 320.25 | 326.75 |
| 121 | Z21 | 328.25 | 334.75 |
| 122 | Z22 | 336.25 | 342.75 |
| 123 | Z23 | 344.25 | 350.75 |
| 124 | Z24 | 352.25 | 358.75 |
| 125 | Z25 | 360.25 | 366.75 |
| 126 | Z26 | 368.25 | 374.75 |
| 127 | Z27 | 376.25 | 382.75 |
| 128 | Z28 | 384.25 | 390.75 |
| 129 | Z29 | 392.25 | 398.75 |
| 130 | Z30 | 400.25 | 406.75 |
| 131 | Z31 | 408.25 | 414.75 |
| 132 | Z32 | 416.25 | 422.75 |
| 133 | Z33 | 424.25 | 430.75 |
| 134 | Z34 | 432.25 | 438.75 |

| 135 | Z35 | 440.25 | 446.75 |
|-----|-----|--------|--------|
| 136 | Z36 | 448.25 | 454.75 |
| 137 | Z37 | 456.25 | 462.75 |
| 138 | Z38 | 464.25 | 470.75 |
| 13  | 13  | 471.25 | 477.75 |
| 14  | 14  | 479.25 | 485.75 |
| 15  | 15  | 487.25 | 493.75 |
| 16  | 16  | 495.25 | 501.75 |
| 17  | 17  | 503.25 | 509.75 |
| 18  | 18  | 511.25 | 517.75 |
| 19  | 19  | 519.25 | 525.75 |
| 20  | 20  | 527.25 | 533.75 |
| 21  | 21  | 535.25 | 541.75 |
| 22  | 22  | 543.25 | 549.75 |
| 23  | 23  | 551.25 | 557.75 |
| 24  | 24  | 559.25 | 565.75 |
| 139 | Z39 | 567.25 | 573.75 |

| 140 | Z40 | 575.25 | 581.75 |
|-----|-----|--------|--------|
| 141 | Z41 | 583.25 | 589.75 |
| 142 | Z42 | 591.25 | 597.75 |
| 143 | Z43 | 599.25 | 605.75 |
| 25  | 25  | 607.25 | 613.75 |
| 26  | 26  | 615.25 | 621.75 |
| 27  | 27  | 623.25 | 629.75 |
| 28  | 28  | 631.25 | 637.75 |
| 29  | 29  | 639.25 | 645.75 |
| 30  | 30  | 647.25 | 653.75 |
| 31  | 31  | 655.25 | 661.75 |
| 32  | 32  | 663.25 | 669.75 |
| 33  | 33  | 671.25 | 677.75 |
| 34  | 34  | 679.25 | 685.75 |
| 35  | 35  | 687.25 | 693.75 |
| 36  | 36  | 695.25 | 701.75 |
| 37  | 37  | 703.25 | 709.75 |

| 38 | 38 | 711.25 | 717.75 |
|----|----|--------|--------|
| 39 | 39 | 719.25 | 725.75 |
| 40 | 40 | 727.25 | 733.75 |
| 41 | 41 | 735.25 | 741.75 |
| 42 | 42 | 743.25 | 749.75 |
| 43 | 43 | 751.25 | 757.75 |
| 44 | 44 | 759.25 | 765.75 |
| 45 | 45 | 767.25 | 773.75 |
| 46 | 46 | 775.25 | 781.75 |
| 47 | 47 | 783.25 | 789.75 |
| 48 | 48 | 791.25 | 797.75 |
| 49 | 49 | 799.25 | 805.75 |
| 50 | 50 | 807.25 | 813.75 |
| 51 | 51 | 815.25 | 821.75 |
| 52 | 52 | 823.25 | 829.75 |
| 53 | 53 | 831.25 | 837.75 |
| 54 | 54 | 839.25 | 845.75 |

| 55 | 55 | 847.25 | 853.75 |
|----|----|--------|--------|
| 56 | 56 | 855.25 | 861.75 |
| 57 | 57 | 863.25 | 869.75 |